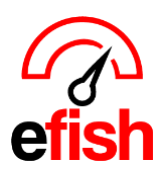

## Verify Imported Components (Items)

Estimated Time for a Primary Vendor (250+ items): 3-5 hours

With your vendor(s) order guide now imported in efish, you are ready to verify all items are present and assigned to the right category, units are correct, prices are correct, and confirm the Price Unit (how each item is ordered) & Base Unit (the Unit of measure you want to see used on your Ingredient Usage/On Hand Reports for each item)

## Navigate to: [Administration > Component Admin]

select your company & the vendor from the [Drop Downs] & check the [Unverified Checkbox] to the right
of "Show only," This will narrow down the components in the list to ONLY those that have not already been
verified in efish. (it's helpful to set the per page drop down to 100)

| Component/Ingredient Admin                                                                                                    |                                                |                                                                                                    |                                                                            | Add New Component                                                   | Manage Attributes    |  |  |  |
|----------------------------------------------------------------------------------------------------|------------------------------------------------|----------------------------------------------------------------------------------------------------|----------------------------------------------------------------------------|---------------------------------------------------------------------|----------------------|--|--|--|
| Import/Export     363 Active Component(s) are not verified. Click here to view unverifi     Component Cost Off Threshold (4)     Components     Company: Beach Blonde | ed components. * se<br>* ch<br>con             | elect your company/location<br>leck the [Unverified] Check<br>ponents in the list to ONL <sup>1</sup> | h & the vendor from the<br>Box next to "Show or<br>Y those that have not a | e [Drop Downs]<br>Ily," This will narrow d<br>Ilready been verified | own the<br>in efish. |  |  |  |
| Show only: Active Missing GL Accounts S Unverified<br>Component Attribute Filters                                                                                     | (it's<br>Search Compo                          | helpful to set the per page                                                                           | e drop down to 100)                                                        |                                                                     |                      |  |  |  |
| Set Accounts/Attributes Activate Deactivate Remove 2 Results in this search                                                                                           |                                                |                                                                                                    |                                                                            |                                                                     |                      |  |  |  |
| □ Name                                                                                                    | Cost Account                                   | Inventory Account                                                                                     | Category/Attributes                                                        | Base Unit                                                           | Active               |  |  |  |
| Busch Light 4/6/16 oz 🗹                                                                                                    | Select Account                                 | Select Account                                                                                        | Beer                                                                       | Case                                                                | , Q. G.              |  |  |  |
| Michelob Ultra 2/12/16 oz 🧭                                                                                                    | Select Account                                 | Select Account V                                                                                      | Beer                                                                       | Case Confirm Base Unit                                              | K Ci                 |  |  |  |
| Make sure all components (iter     Ignore any components                                                                                                    | ns) you purchase are<br>listed that you do not | listed in efish:<br>order.                                                                            |                                                                            |                                                                     |                      |  |  |  |

- if you are missing any items, add them following the instructions on the "Add a Component (item)" Section in the <u>Component Admin</u> How To Guide.
- 2. Verify the correct category and Set GL Codes for each component:
  - Use the [Cost Account, Inventory Account, and Category Drop Downs] to Select the appropriate accounts and categories for each item. (Company must be selected for these options to appear.

| Michelob Ultra 2/12/16 oz 🧭 | Select Account | • | Select Account | ~ | Beer | ~ | Case              | ~ | ©. | S |
|-----------------------------|----------------|---|----------------|---|------|---|-------------------|---|----|---|
|                             |                |   |                |   |      |   | Confirm Base Unit |   |    |   |

3. Verify the Base Unit, Price Unit, Conversion & Pricing for each item is correct:

pointblanksoftware.com/help

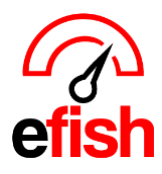

pointblanksoftware.com/help

• Click the **[Edit Icon]** to the right of each components name to open the Edit Component Modal.

| Name                    |                                 |                      |                       |                      | с                         | ost Account                    |                                        |
|-------------------------|---------------------------------|----------------------|-----------------------|----------------------|---------------------------|--------------------------------|----------------------------------------|
| Busch Ligh              | Busch Light 4/6/16 oz C<br>Edit |                      | Select Account        | ~                    |                           |                                |                                        |
| lit Ingredient: Busch L | .ight 4/6/16 oz                 |                      | Base Unit is the      | Unit of measure      | you want to see used or   | n your Ingredient Usage/On H   | Hand Reports for each item.            |
| ame                     |                                 | Category (Add)       |                       | Unit of Measure      | ment 😜                    |                                |                                        |
| Busch Light 4/6/16 oz   |                                 | Beer                 | ~                     | Case                 |                           | ~ ©                            |                                        |
| Location Settings       |                                 |                      |                       |                      |                           |                                |                                        |
|                         |                                 | GLOBAL SELECTION     | S: Changes to the val | ues below will be co | pied across all locations |                                |                                        |
|                         | COGS Account O                  |                      | Inventory Ac          | count 0              |                           | Cost 2                         | Amt-CS 2                               |
|                         | Select one:                     |                      | ✓ Select o            | ne:                  |                           | ✓ \$ 0                         | 0                                      |
| LL LOCATIONS            |                                 |                      |                       |                      |                           |                                |                                        |
|                         | Reorder Thid. (CS) 😣            | Max Stk Lvl (CS) 😧   | Low Price Ti          | Id./CS 😧             | High Price Thld./CS 😧     | YId 😧                          |                                        |
|                         | 0                               | 0                    | \$ 0                  |                      | \$ 0                      | 100                            | %                                      |
|                         |                                 |                      |                       |                      | Est out                   | emotically based on units and  | nvice act under vender acting          |
|                         |                                 |                      | Individual Loc        | ation Settings       | Set aut                   |                                |                                        |
|                         | COGS Account 😜                  |                      | Inventory Ac          | count 9              |                           | Cost 📀                         | Amt-CS 😧                               |
| 5210 - Beer COGS 🗸      |                                 | ❤ 1520 - B           | eer Inventory         |                      | ♥ \$ 28.60                | 1                              |                                        |
| each Blonde             |                                 |                      |                       |                      |                           |                                |                                        |
| each Blonde)            | Reorder Thid. (CS) 😣            | Max Stk Lvl (CS) 😧   | Low Price TI          | ld. / CS 😧           | High Price Thld. / CS 😣   | Yid. 😧                         |                                        |
|                         | 2                               | 5                    | \$ 22.8               | 8                    | \$ 34.32                  | 100                            | %                                      |
| how many units do you   | wish to be warned to requ       | rder this item?      | High & Low Price      | Thresholds are a     | utomatically set to 20%   | unless edited                  |                                        |
| now many units do you   | wish to be warned to red        | at how many unit     | ts do you wish to b   | e warned that the    | re are too many in stock  | ?                              |                                        |
|                         |                                 |                      |                       |                      |                           |                                |                                        |
| Vendor Settings         |                                 |                      |                       | How Many             | Base Units = 1 Price Un   | it                             |                                        |
|                         |                                 |                      | Linked \              | rendors              |                           |                                |                                        |
|                         | Vendor                          | Unit Price Unit is h | ow you ORDER the      | item.                | Conversion Rate<br>CS     | Price of 1 price unit<br>Price | endor set ID for this item<br>ernal ID |
| ompany                  |                                 |                      | -                     |                      |                           |                                |                                        |

- This is usually the same as the Price/Order Unit:
  - For example, a Keg, you may sell it in floz, but you order it by the Keg AND you wish to see it reported on your inventory reports as "Keg" in this case you would set The Base unit to the same as the Price Unit which is "Keg."
    - If the Base unit and Price unit are the same, ensure the Base unit QTY is set as "1".
- But not always, depending on how you want to see the component on your reports in efish:
  - For example, If you order beer by the case and 1 case = 24 cans which you prefer to see as the unit used on the reports for this particular item, you would want to set "can" as the Base Unit. Leave "case" as the Price Unit.

Verifying Components 2023

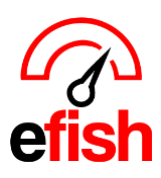

pointblanksoftware.com/help

- ensure that column L has a QTY of 24 since there are 24 cans(base) per case(price).
- Use the [Unit of Measure Drop Down] at the top to Select the appropriate Base Unit
- Price Unit is how you ORDER the item.
   For example, if you have a set of the item.
  - For example, if you order Miller by the case, the Price Unit would be case.
    - If you order an item in multiple ways, they will have different Item IDs which means you must add them as 2 different rows with the same name but different IDs and prices (if applicable)
  - For example, if you also order Miller by the Keg for which the item ID is 123456, you will need 1 row for the Miller cases you order (which have an ID of 78910) and another row for the 123456 Miller Kegs.
  - Use the [Unit Drop Down] under Vendor Settings to Select the appropriate Price Unit
- Update the [Price Field] under Vendor Settings to reflect the price of 1 Price (order) Unit for that item. (For example. If you order it by the case then the Price Unit should be a Case, the Price in the Price column should reflect the price of 1 Case)
- Update the [Conversion Rate Field] under Vendor Settings to reflect the # of Base Units in 1 Price Unit for that item. (For example. If you order it by the case then the Price Unit should be a Case, if you want it displayed on your reports by the case as well, you will enter a "1" as the conversion rate.
  - If you want it displayed on your reports by the each instead, then the Base Unit would be each, and there are 24 each in a case meaning you will enter '24' in the conversion Rate Field)
- 4. <u>Save:</u> Once all editing is completed don't forget to click the [SAVE BUTTON] at the bottom to save your changes!